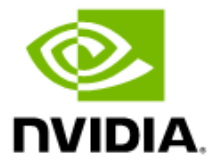

# Quadro Sync II

User Guide

# Document Change History

#### DU-08348-001\_v07

| Version | Date               | Authors    | Description of Change        |
|---------|--------------------|------------|------------------------------|
| 01      | February 6, 2017   | JK, DT, TS | Initial release              |
| 02      | September 18, 2017 | JK         | Updated release timeline     |
| 03      | October 3, 2017    | JK, TS     | Miscellaneous format changes |
| 04      | October 2020       | JK, TS     | Miscellaneous word changes   |
| 05      | January 2022       |            | Miscellaneous changes        |
| 06      | February 2, 2024   | DK, SN     | Miscellaneous changes        |
| 07      | July 31, 2024      | VO, DV     | Miscellaneous changes        |
|         |                    |            |                              |

# Table of Contents

| Introduction                                       | 1   |
|----------------------------------------------------|-----|
| Terminology                                        | 1   |
| Getting Started                                    | 1   |
| Quadro Sync II Card Overview                       | 1   |
| In the Box                                         | 2   |
| Installation System Requirements                   | 3   |
| Quadro Sync II Card Install                        | 4   |
| NVIDIA RTX Enterprise Driver                       | 5   |
| Working with Quadro Sync II                        | 7   |
| Synchronization Configuration                      | 8   |
| Connecting Nodes in a Visualization Cluster        | 8   |
| Visualization Cluster Setup Order                  | 9   |
| Windows Driver Configuration                       | 10  |
| Enabling Framelock                                 | 11  |
| Configure Framelock Clients                        | 12  |
| Restarting a Visualization Cluster                 | 13  |
| Quadro Sync II TTL Sync Generator Output           | 13  |
| Configure for BNC Output                           | 13  |
| Linux Driver Configuration                         | 15  |
| Set Driver Security to Allow Remote Management     | 15  |
| Configure Framelock                                | 16  |
| Configuring Quadro Sync II from the command line   | .18 |
| Windows ConfigureQsync command line tool           | 18  |
| Linux nyidia-settings command line tool            | 18  |
| Syncing Timing Server to an External Timing Source | 19  |
| Synchronize to an External Sync Source for Windows | 20  |
| Synchronize to an External Sync Source for Linux   | 21  |
| Synchronizing Different Resolutions                | 22  |
| Sync Multiply and Divide                           | 22  |
| Monitoring Display Synchronization                 | 24  |
| Board-Level Status Indicator                       | 24  |
| Framelock and Stereo Sync Status LEDs              | 25  |
| Framelock Connector LEDs                           | 27  |
| System Topology Viewer for Windows                 | 28  |
| Sync Timing Tolerance                              | 20  |

| Miscellaneous FAQ             |    |
|-------------------------------|----|
| Frequently Asked Questions    | 31 |
| Compliance and Certifications | 33 |
| Important Safety Information  | 34 |

# List of Figures

| Figure 1. | Quadro Sync II Overview                           | 1  |
|-----------|---------------------------------------------------|----|
| Figure 2. | Installing and Connecting the Quadro Sync II Card | 4  |
| Figure 3. | NVIDIA RTX /Quadro Driver Download                | 6  |
| Figure 4. | Framelock Connections on Timing Server            | 9  |
| Figure 5. | Configure Server Settings                         | 14 |
| Figure 6. | Board Level Status Indicators                     | 25 |
| Figure 7. | Framelock and Stereo Sync Status LEDs             | 26 |
| Figure 8. | System Topology Viewer for Windows                | 28 |

## List of Tables

| LEDs |
|------|
|      |
| e    |
|      |
| -    |

# Introduction

The NVIDIA<sup>®</sup> Quadro<sup>®</sup> Sync II card is designed as an add-on card for NVIDIA RTX<sup>™</sup>/Quadro series GPUs.). The NVIDIA Quadro Sync II card fits into a free PCI Express slot within the system. The card does not use any electrical or data connection through the PCIe bus.

The Quadro Sync II card provides the following functionalities for Quadro Pascal series graphics boards and later:

- > Synchronizes up to eight GPUs in a single system with two Quadro Sync II cards
- Allows displays driven by one or more GPUs to be synchronized to an external Synchronization source.
- > Supports External Sync up to 1000 Hz\*.
- Can generate a synchronization output signal for other systems with Quadro Sync II cards.
- > Creates a group of synchronized displays driven by a single or multiple systems.
- > Enables Mosaic with Synchronization.

With Firmware 2.18 or higher:

- Sync multiply and divide: sync displays to a multiple or divisor of an external sync signal.
- > Improved sync locking speed.
- > Sync different resolutions with the same refresh rate between Quadro Sync boards in the same or different system.

# Terminology

#### > External Sync

External Sync refers to a sync signal generated external to the system and used as a reference to synchronize the frame update of displays attached to the system.

#### > Framelock

Framelock occurs when multiple displays are synchronized so that the start and end of the frame align for all displays.

#### > Mosaic

Mosaic creates one large desktop of monitors and appears as a single Desktop to the operating system. Taskbars span across the monitors and applications maximize across the Mosaic configuration.

#### > SLI

SLI is an acronym referring to an NVIDIA technology called *Scalable Link Interface* that allows multiple GPUs to be linked together to improve rendering performance. SLI implements multiple algorithms to improve performance, such as *Alternate Frame Rendering (AFR)* or *Split Frame Rendering (SFR)*.

#### Explicit SLI

Graphics APIs have evolved to give applications significantly more control over GPU resources. Vulkan and DirectX 12 are often referred to as *explicit* APIs, meaning that an application explicitly controls the GPU instead of the driver. This explicit application control also applies to SLI where with Vulkan and DirectX 12, applications can implement whatever scaling algorithm is best for their needs. This is referred to as *explicit SLI*.

Implicit SLI

The SLI SFR and AFR algorithms were a GPU driver feature and transparent to applications, meaning that applications would benefit from improved rendering performance without modification. This is called implicit SLI.

#### > Swap Barrier

A *swapbarrier* refers to a mechanism where multiple displays or *swapgroups* on multiple systems are synchronized so that all displays across all systems update the displayed frame simultaneously. The term swapbarrier is also used to define an API interface within a graphics API, such as OpenGL.

#### > Swap Group

A *swapgroup* refers to a group of displays in a single system where all displays in the group will update the displayed frame simultaneously. The term swapgroup is also used to define an API interface within a graphics API, such as OpenGL.

#### > SwapReady

Swapready is a hardware signal created by the GPU used to synchronize a group of GPUs so that all the GPUs in the group update the display image simultaneously, regardless of how long each GPU took to render.

#### > Synchronized Mosaic

Creates one large desktop of monitors and appears as a single desktop to the operating system with all the monitors synchronized at the same time. This will ensure no "tearing" across monitors on the setup.

- For two GPU configurations with NVLINK, GPUs can share the sync timing signal needed to synchronize Mosaic across the two GPUs. This helps eliminate "tearing" when using two GPUs in the Mosaic.
- For two plus GPU configurations, a Quadro Sync II card is needed to synchronize Mosaic across all the GPUs.

#### > Bi-level and Tri-level Frame Sync

Bi-level and Tri-level sync refers to industry-standard sync types for Standard Definition (SD) and High Definition (HD) digital video, respectively, and represents the start of a digital video frame. Bi-level and tri-level syncs are often referred to as "composite sync". This term means that the sync and video data are transmitted on the same video signal.

# **Getting Started**

# Quadro Sync II Card Overview

The Quadro Sync II card is an accessory to the NVIDIA RTX and NVIDIA Quadro Professional GPUs. On the top edge of the card are five connectors that can connect to four GPUs and a second Quadro Sync II card (see Figure 1). The flexible cables to make these connections are included in the box; four 12-inch cables and two 24-inch cables.

## Figure 1. Quadro Sync II Overview

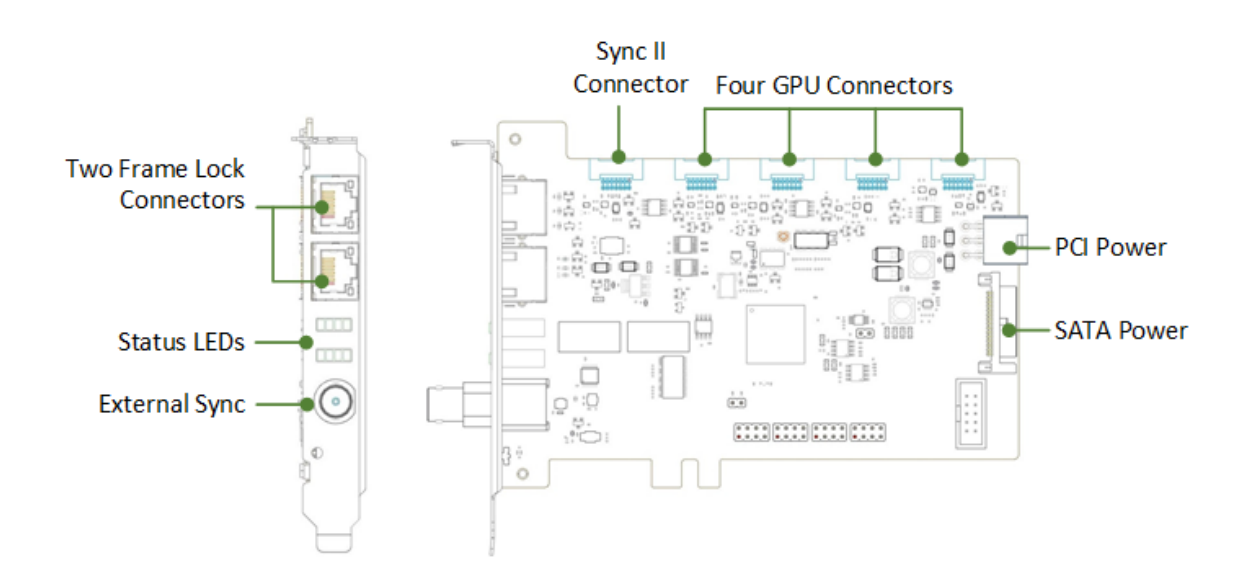

For high vibration environments, self-latching/locking cable connectors are used, which hold all cables securely in place on both the Quadro Sync II card and NVIDIA RTX/Quadro GPU. Since the SATA power connector has no physical retention, the board has a hole that can be used to secure the cable with a cable tie.

# In the Box

Quadro Sync II Card 12-Inch Short Sync Cables (Four) 24-Inch-Long Sync Cables (Two) Quick Start Guide

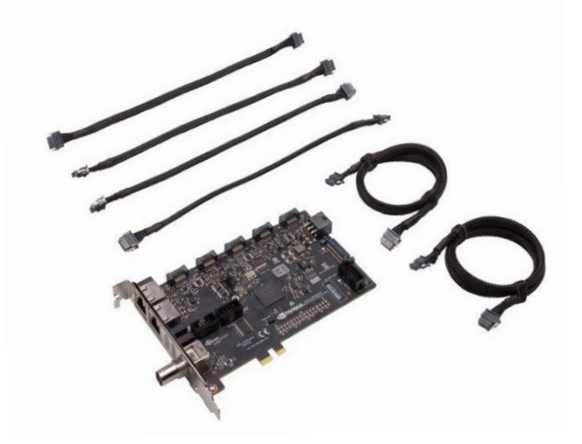

# **Installation System Requirements**

- NVIDIA RTX/Quadro Pascal-series graphics boards and later; 4000-class and above.
  - The Quadro Sync II card supports up to four matching NVIDIA RTX/Quadro graphics processing units (GPUs). Each GPU is connected to the card through an internal flexible cable.
  - Two Quadro Sync II cards are supported in a single workstation synchronizing up to eight NVIDIA RTX/Quadro GPUs. Two Quadro Sync II cards require an internal flexible cable connection between the boards.
  - For a current list of the NVIDIA RTX/Quadro GPU boards compatible with Sync, go to <u>https://www.nvidia.com/en-us/design-</u> visualization/solutions/guadro-sync/.
- > Operating Systems
  - Windows 10/11: 64 bit
  - Linux: 64 bit
- > Driver
  - R440 branch and newer display drivers support single Quadro Sync II with MOSAIC topologies.
- > Chassis Requirements
  - Single free PCIe slot
  - Six-pin PCI or SATA power connector

# Quadro Sync II Card Install

Prior to installing the Quadro Sync II card, be sure to power down the machine and unplug the power cord.

Use the following steps and Figure 2 as a reference to install the Quadro Sync II Card

Place the Quadro Sync II card in a free PCI Express slot on the motherboard.
 Note the PCIe edge fingers may not bottom out in the PCIe slot.

Figure 2. Installing and Connecting the Quadro Sync II Card

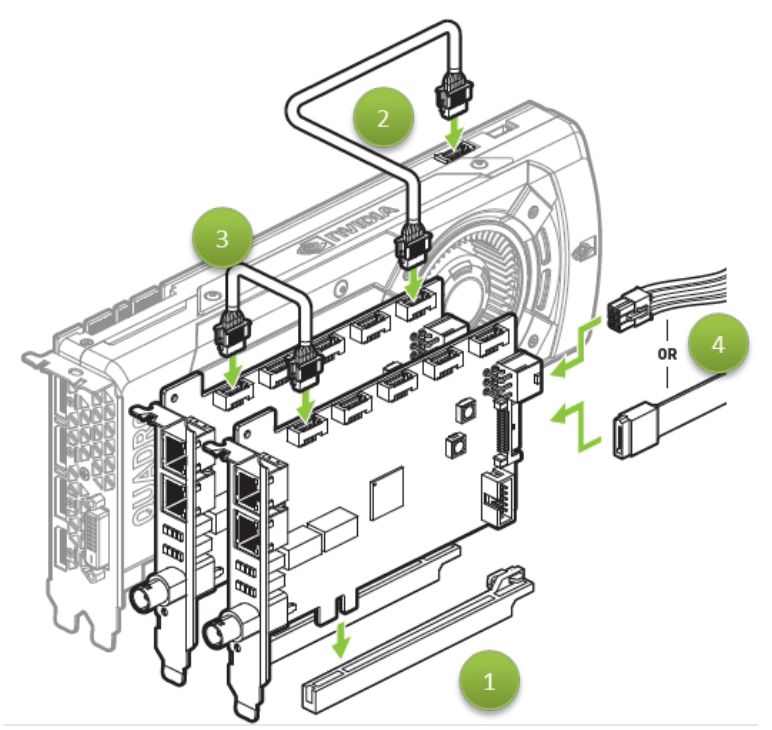

2. Connect up to four NVIDIA RTX/Quadro cards to the Quadro Sync II card GPU connectors (2) (in Figure 2) using the included cables.

**Note:** There is no order requirement when connecting the NVIDIA RTX/Quadro cards to the Quadro Sync II card GPU connectors.

3. Connect power to the Quadro Sync II card using either a 6-pin PCIe or SATA power cable 4 in Figure 2).

If adding a second Quadro Sync II card for a Dual Quadro Sync II configuration:

- 4. Install a second Quadro Sync II card in a nearby PCIe slot.
- 5. Connect up to four Quadro cards to the Quadro Sync II card GPU connectors

in Figure 2) using the included cables.

曰

- 6. Connect power to the second Quadro Sync II card using either a 6-pin PCIe or SATA power cable (4) in Figure 2.)
- 7. Connect one Quadro Sync II card to the other Quadro Sync II card

( in Figure 2) using the included cables between the Sync II connectors. This dual configuration enables up to eight GPUs in a single system.

**Note:** There is an order requirement when connecting the second Quadro Sync II card: CONO (closest to the PCIE bracket) should be used to connect both cards, as shown in Figure 2.

When using a Quadro Sync II card in a system that supports NVIDIA SLI®, an SLI bridge does not need to be connected unless you are planning to use SLI-specific features like SLI Frame Rendering or SLI Anti-Aliasing. These SLI modes are not compatible with most of Sync's features.

Contact <u>mailto:QuadroSVS@nvidia.com</u> with questions if you are considering these types of configurations.

# **NVIDIA RTX Enterprise Driver**

Quadro Sync II card does not require a dedicated driver; all the files needed to operate it are included in the latest NVIDIA RTX/Quadro Driver. Drivers are available on the NVIDIA Web site at <u>http://www.nvidia.com/drivers</u>. When choosing the drivers for use with Quadro Sync II, select the following from the pull-down lists (see Figure 3).

## Figure 3. NVIDIA RTX /Quadro Driver Download

## **NVIDIA Driver Downloads**

Select from the dropdown list below to identify the appropriate driver for your NVIDIA product.

| Product Type:     | NVIDIA RTX / Quadro      | ~   |
|-------------------|--------------------------|-----|
| Product Series:   | Quadro Sync Series       | ~   |
| Product:          | Quadro Sync II           | ~   |
| Operating System: | Windows 10 64-bit        | ~   |
| Download Type:    | Production Branch/Studio | ✓ ? |
| Language:         | English (US)             | ~   |

SEARCH

## **NVIDIA Driver Downloads**

Select from the dropdown list below to identify the appropriate driver for your NVIDIA product.

| Product Type:     | NVIDIA RTX / Quadro            | ~ |   |
|-------------------|--------------------------------|---|---|
| Product Series:   | NVIDIA RTX Series              | ~ |   |
| Product:          | NVIDIA RTX 6000 Ada Generation | ~ |   |
| Operating System: | Windows 10 64-bit              | ~ |   |
| Download Type:    | Production Branch/Studio       | ~ | ? |
| Language:         | English (US)                   | ~ |   |

Search

# Working with Quadro Sync II

The Quadro Sync II card is used in many applications, including digital signage displays, location-based entertainment exhibits, flight simulators, Power Walls, visualization CAVEs, Info Walls, and so forth. All these installations are typically complex, and architecture decisions can impact performance and reliability. For questions on how to architect systems with Quadro Sync II card or Mosaic, contact <u>QuadroSVS@nvidia.com</u>.

# Synchronization Configuration

Framelock refers to when multiple displays are synchronized so that the start and end of the frame align for all displays.

# Connecting Nodes in a Visualization Cluster

If using the multi-node synchronization features of the Quadro Sync II cards, the Quadro Sync II cards in each node in the cluster need to be connected. To enable all the synchronization features that Quadro Sync II provides (such as framelock, stereo sync, and swap/present barrier) it is recommended to connect all the nodes using CAT-5 Ethernet cables (not included). It is recommended that you use high-quality cables and use the shortest length possible for your installation. Do *not* use Ethernet hubs or switches to branch or extend the signal. Quadro Sync II cards are not compatible with TCP/IP protocols, and the card will not operate if it is connected to networking equipment.

Caution: Do not connect the Quadro Sync II card to TCP/IP networking equipment.

Choose one node as the timing server to control the timing on all the other nodes. From the timing server, connect a CAT 5 cable between the framelock connectors on the timing server and a client machine, it does not matter which RJ45 connector you use. For large clusters, it is recommended to create two signal chains off the timing server as shown in Figure 4.

()

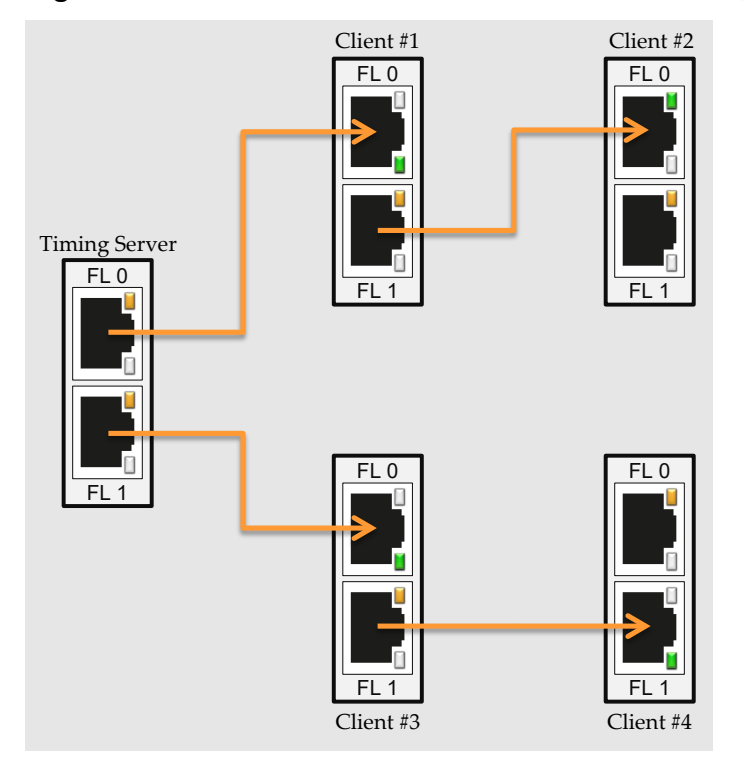

## Figure 4. Framelock Connections on Timing Server

## Visualization Cluster Setup Order

When configuring a visualization cluster, the order of operations for configuration is important. It is recommended to enable framelock last, after any other driver configuration, for example:

- 1. Start with the Timing Server
  - a. If using a G-SYNC display, disable G-SYNC.
  - b. Enable stereo with the correct stereo mode if using stereo.
  - c. If using Mosaic, configure Mosaic before enabling framelock.
  - d. Enable framelock as the timing server.
- 2. Configure each client machine.
  - a. If using a G-SYNC display, disable G-SYNC.
  - b. Enable stereo with the correct stereo mode if using stereo.
  - c. If using Mosaic, configure Mosaic before enabling framelock.
  - d. Enable framelock on each machine as timing clients.

## Windows Driver Configuration

Before configuring any of the synchronization modes, use the **NVIDIA Control Panel** to change the settings for G-SYNC, Stereo, and Mosaic, as appropriate.

- 1. Open the NVIDIA Control Panel and select Manage 3D Settings.
- 2. If using G-SYNC display, disable G-SYNC in the NVIDIA Control Panel.

This page is only present when a G-SYNC monitor is connected.

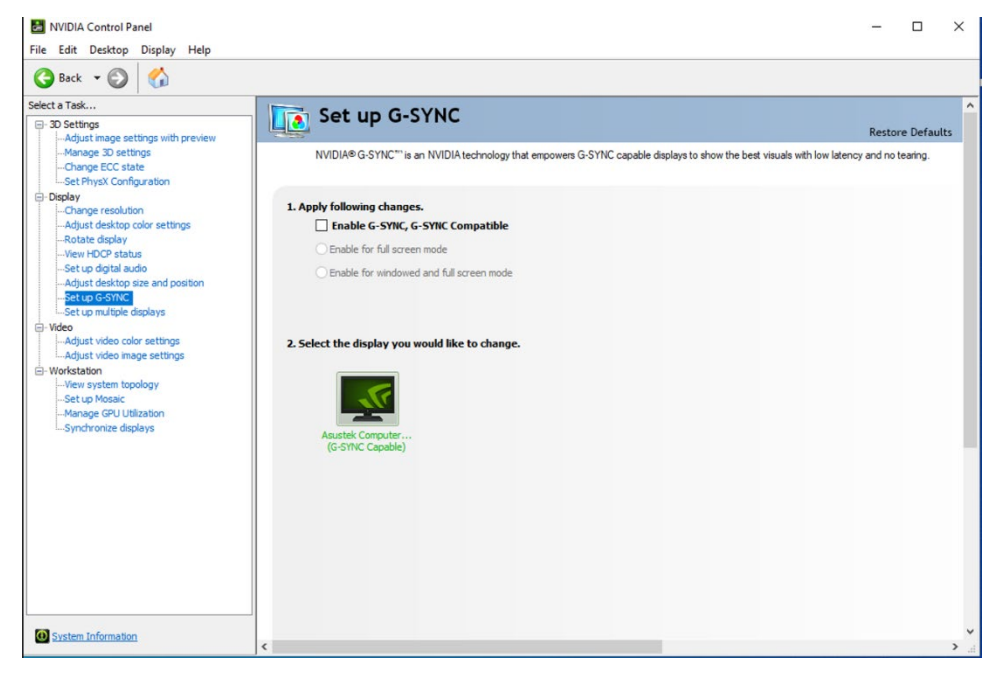

3. Select On to enable Stereo under Stereo Enable.

| Mana                         | ge 3D Setting                                                    | 5                               |                  |                    | Restore Default         |
|------------------------------|------------------------------------------------------------------|---------------------------------|------------------|--------------------|-------------------------|
| You can cha<br>time the spec | inge the global 3D settings and<br>offied programs are launched. | create overrides for specific p | programs. The or | verrides will be u | used automatically each |
| I would like to u            | se the following 3D setting                                      | js:                             |                  |                    |                         |
| Global Settings              | Program Settings                                                 |                                 |                  |                    |                         |
| Global presets:              |                                                                  |                                 |                  |                    |                         |
| Workstation                  | App - Dynamic Streaming                                          | ~                               | Restor           | re                 |                         |
| Settings:                    |                                                                  |                                 |                  |                    |                         |
| Feature                      |                                                                  | Setting                         |                  | ^                  |                         |
| Power manag                  | gement mode                                                      | NVIDIA driver-controlled        |                  |                    |                         |
| Preferred ref                | fresh rate (BenQ LCD (2 of 2))                                   | Application-controlled          |                  |                    |                         |
| Shader Cach                  | e                                                                | On                              |                  |                    |                         |
| Stereo - Disp                | lay mode                                                         | Generic active stereo (w        | ith NVIDIA 3D Vi | isi                |                         |
| Stereo - Enal                | ble                                                              | Off                             |                  | ~                  |                         |
| Stereo - Swa                 | ip eyes                                                          | © <b>⊡</b> Off                  |                  |                    |                         |
| Threaded op                  | timization                                                       | On                              |                  |                    |                         |
| Triple bufferi               | ing                                                              | Off                             |                  |                    |                         |
|                              |                                                                  |                                 |                  |                    |                         |

4. If using Mosaic, set up the Mosaic configuration before enabling synchronization.

## **Enabling Framelock**

When enabling Framelock across a cluster, you must define a display as the timing server that all the clients connect to. Following the guidelines given in the "Connecting Nodes in a Visualization Cluster" section. It is recommended that this node be in the middle of the timing chain for large clusters (see Figure 4).

For best results synchronizing the cluster, configure the Timing Server first, and then the client machines so you can verify each client synchronizes correctly as you add it. Each client should detect the incoming sync signal from the timing server when you add it to the cluster.

## Configure Framelock Server

To enable Framelock on the timing server, open the **Synchronize Displays** tab in the **NVIDIA Control Panel**.

1. Open the **NVIDIA Control Panel** and select **Synchronize Displays** from the left menu.

2. Select the **On this system** radio button under "**The timing server is**" ... on the right side of the menu.

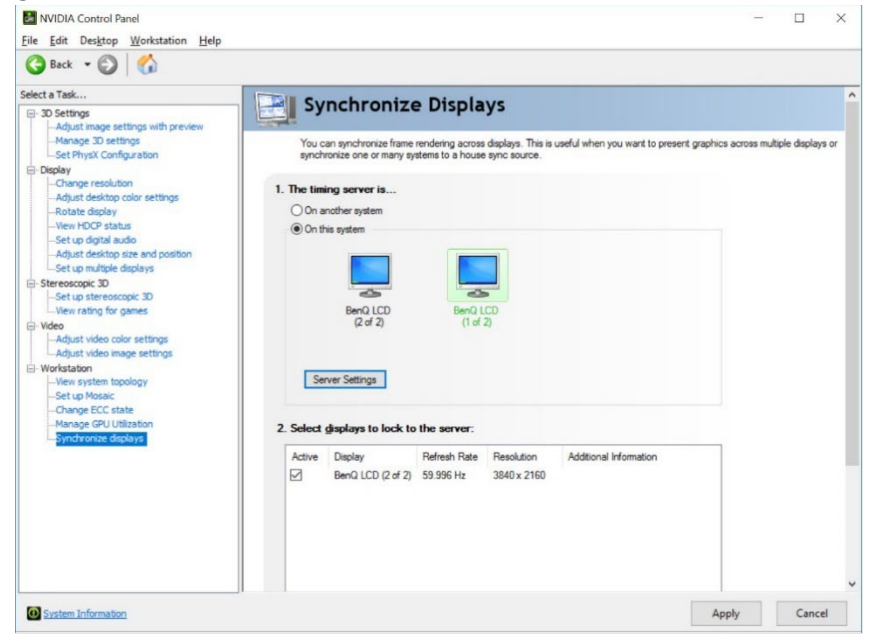

When the system has multiple displays, the driver automatically selects the primary display to be the timing server and all other displays are the clients. To change the configuration, select the icon of the display that you want to be the timing server.

Note: The Server node refers to the node used as the Timing Server. There can only be one Timing Server in a cluster. All other nodes are commonly referred to as clients.

3. Click Apply.

## **Configure Framelock Clients**

The client machines are also configured through the **Synchronize Displays** menu on the **NVIDIA Control Panel**. Since there is already a timing server in the cluster, when you open the control panel, it should detect the incoming signal from the timing server and only offer the option to synchronize as timing clients.

- 1. Open the NVIDIA Control Panel and select Synchronize Displays from the left menu.
- 2. Select the displays to synchronize from those listed under

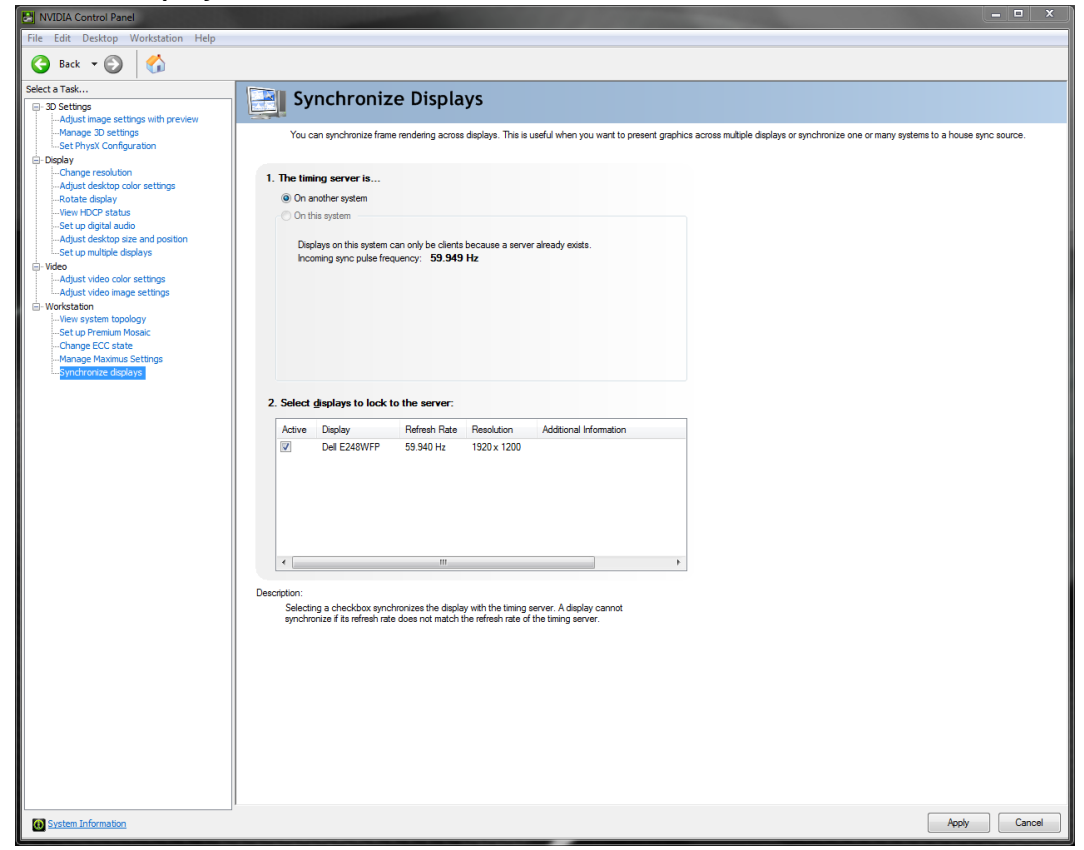

"Select displays to lock to the server"

**Note:** The Quadro Sync II card requires the timings of all displays to be within ±50 ppm to properly synchronize.

3. Click Apply

曰

4. During the synchronization process, the displays may blink as they adjust their timing. A confirmation dialog window will appear that must be acknowledged to accept the new synchronization settings; otherwise, the settings will be reverted. The Status LEDs on the Quadro Sync II card and in the System Topology Viewer in the Control Panel report the state of the synchronization (see the LED information below).

Disable Framelock by reversing the process.

## Restarting a Visualization Cluster

Like configuration, a cluster should be re-started in the following order to minimize the synchronization time:

- 1. Restart the Timing Server.
- 2. Wait till the Timing Server is back up and outputting the signal as indicated by the LEDs or the Nvidia Control Panel. (Refer to Table 2 Framelock LED Status)
- 3. Restart all the client machines.

Depending on the configuration, it can take many minutes for a cluster to fully synchronize

## Quadro Sync II TTL Sync Generator Output

The Quadro Sync II card supports the generation of TTL Sync output using the onboard BNC connector. The output is locked to the framelock signal generated by the Quadro Sync II card.

The rate of the output signal will be that of the display selected as the timing server. The output can be used to synchronize compatible third-party equipment using a TTL sync signal but note that the output signal is a short duty cycle signal (for example, only ~200 ns duration for a 60 Hz signal).

## Configure for BNC Output

- 1. Open the **NVIDIA Control Panel and f**ollow the same steps as in the Windows Driver Configuration above
- 2. After the Synchronize Displays step, click the Server Settings button
- 3. Click the radio button The server refresh rate with BNC output enabled.

## Figure 5. Configure Server Settings

| Server Settings ×   Edit the properties of the frame synchronization pulses generated by the timing server.   Server refresh rate: <b>60.00 Hz</b> The synchronization pulses are based on: The server refresh rate (Internal timing)   The server refresh rate with BNC output enabled An external house sync signal   Sync frequency: No signal detected   Sync signal detection: Composite   The signal is interlaced   Trigger sync pulses from the frame start signal using:   Gating edges   Both edges (applies to TTL signals only)   Outgoing sync interval:   Sync signal cheeter   Outgoing sync interval:   Not edges (applies to TTL signals only) |                                                                                        |                                                    |
|----------------------------------------------------------------------------------------------------|----------------------------------------------------------------------------------------|----------------------------------------------------|
| Edit the properties of the frame synchronization pulses generated by the initial server:   Server refresh rate:   O the server refresh rate (Internal timing)   O the server refresh rate with BNC output enabled   An external house sync signal   Sync frequency:   No signal detection:   Orthe signal is interlaced   Trigger sync pulses from the frame start signal using:   I eading edges   Both edges (applies to TTL signals only)   Mathematications:   O   O   O   O   O   O   O   O   O   O   O   O   O                                                                                                    | Server Settings                                                                        | ×                                                  |
| Server refresh rate: <b>60.00 Hz</b> The synchronization pulses are based on: The server refresh rate (Internal timing) The server refresh rate with BNC output enabled An external house sync signal Sync frequency: <b>No signal detected</b> Sync signal detection: Composite Trigger sync pulses from the frame start signal using: Leading edges Falling edges Both edges (applies to TTL signals only) Outgoing sync interval: Sync skew: 0 0.00 µs                                                                                                    | Edit the properties of the frame timing server.                                        | e synchronization pulses generated by the          |
| The server refresh rate (Internal timing)   The server refresh rate with BNC output enabled   An external house sync signal   Sync frequency:   No signal detected   Sync signal detection:   The signal is interlaced   Trigger sync pulses from the frame start signal using:   Falling edges   Both edges (applies to TTL signals only)   Outgoing sync interval:   Sync signal sync interval:   Outgoing sync interval:   Monterval:   Sync signal sync interval:   Outgoing sync interval:   Monterval:   Monterval:   Both edges (applies to TTL signals only)                                                                                            | Server refresh rate:                                                                   | 60.00 Hz                                           |
| <ul> <li>☐ The server refresh rate (Internal timing)</li> <li>④ The server refresh rate with BNC output enabled</li> <li>△ An external house sync signal</li> <li>Sync frequency: No signal detected</li> <li>Sync signal detection: Composite</li> <li>☐ The signal is interlaced</li> <li>Trigger sync pulses from the frame start signal using:</li> <li>△ Leading edges</li> <li>④ Falling edges</li> <li>④ Both edges (applies to TTL signals only)</li> <li>Outgoing sync interval: Sync skew:</li> <li>④</li></ul>                                                                                                    | The synchronization pulses                                                             | are based on:                                      |
| <ul> <li>The server refresh rate with BNC output enabled</li> <li>An external house sync signal</li> <li>Sync frequency: No signal detected</li> <li>Sync signal detection: composite</li> <li>The signal is interlaced</li> <li>Trigger sync pulses from the frame start signal using:</li> <li>Both edges</li> <li>Both edges (applies to TTL signals only)</li> <li>Outgoing sync interval: Sync skew:</li> <li>0</li> <li>0.00</li> <li>µs</li> </ul>                                                                                                    | ◯ The server refresh rate (                                                            | (Internal timing)                                  |
| <ul> <li>An external house sync signal</li> <li>Sync frequency: No signal detected</li> <li>Sync signal detection: Composite</li> <li>The signal is interlaced</li> <li>Trigger sync pulses from the frame start signal using:</li> <li>Leading edges</li> <li>Both edges (applies to TTL signals only)</li> <li>Outgoing sync interval: Sync skew:</li> <li>0</li> <li>0.00</li> <li>µs</li> </ul>                                                                                                    | O The server refresh rate                                                              | with BNC output enabled                            |
| Sync frequency: No signal detected   Sync signal detection: Composite   The signal is interlaced   Trigger sync pulses from the frame start signal using: Leading edges Both edges (applies to TTL signals only) Outgoing sync interval: Sync skew: 0 0.00 µs                                                                                                    | O An external house sync                                                               | signal                                             |
| Sync signal detection: Composite                                                                                                    | Sync frequency:                                                                        | No signal detected                                 |
| <ul> <li>The signal is interlaced</li> <li>Trigger sync pulses from the frame start signal using: <ul> <li>Leading edges</li> <li>Falling edges</li> <li>Both edges (applies to TTL signals only)</li> </ul> </li> <li>Outgoing sync interval: Sync skew: <ul> <li>0</li> <li>0.00</li> <li>µs</li> </ul> </li> <li>OK Cancel Apply</li> </ul>                                                                                                    | Sync signal detection:                                                                 | Composite                                          |
| Trigger sync pulses from the frame start signal using:         Leading edges         Falling edges         Both edges (applies to TTL signals only)         Outgoing sync interval:       Sync skew:         0       0.00       μs         OK       Cancel       Apply                                                                                                    | The signal is inte                                                                     | erlaced                                            |
| Outgoing sync interval: Sync skew:<br>0 0.00 µs<br>OK Cancel Apply                                                                                                    | Trigger sync pulses from f<br>Leading edges<br>Falling edges<br>Both edges (applies to | the frame start signal using:<br>TTL signals only) |
| 0 0.00 µs                                                                                                    | Outgoing sync interval:                                                                | Svnc skew:                                         |
| OK Cancel Apply                                                                                                    | 0                                                                                      | 0.00 µs                                            |
| OK Cancel Apply                                                                                                    |                                                                                        |                                                    |
|                                                                                                    |                                                                                        | OK Cancel Apply                                    |

## 4. Select OK.

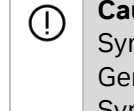

**Caution:** If the BNC port is configured as a Sync output, *do not* connect it to a Sync Generator. Doing so may damage the Quadro Sync II card and the Sync Generator.

# Linux Driver Configuration

The NVIDIA Control Panel on Linux allows one node to manage all nodes in the cluster. The security settings need to be set properly for the cluster to work properly, or client nodes may not be added.

## Set Driver Security to Allow Remote Management

Any X Server can be added to the framelock group if the system supporting it is configured to support framelock and is connected through an RJ45 cable to the other systems in the framelock group.

The system running nvidia-settings can communicate with the X server that is to be included for framelock. This means that either:

The server must be listening over TCP and the system's firewall is permissive enough to allow remote X11 display connections.

Or

An alternative mechanism is configured, such as ssh(1), forwarding between the machines.

For listening over TCP, verify that the -nolisten tcp command line option was not used when starting the X server. You can find the X server command line with a command such as

% ps ax | grep X

If -nolisten tcp is on the X server command line, consult your Linux distribution documentation for details on how to properly remove this option.

For example, distributions configured to use the GDM login manager may need to set "DisallowTCP=false" in the GDM configuration file (e.g., /etc/gdm/custom.conf, /etc/X11/gdm/gdm.conf, or /etc/gdb/gdb.conf; the exact configuration file name and path varies by the distribution) or, distributions configured to use the KDM login manager may have the line

ServerArgsLocal=-nolisten tcp

in their kdm file (e.g., /etc/kde3/kdm/kdmrc). This line can be commented out by prepending with "#".

The system running nvidia-settings has display privileges on the X server that is to be included in the cluster.

A system can gain display privileges on a remote system by executing

% xhost +

on the remote system. See the xhost(1) man page for details.

## **Configure Framelock**

- 1. Open the NVIDIA X Server Settings on the server machine.
- 2. Select Framelock from the left menu.
- 3. Select Add Devices... from the right menu.

|                                                                                                    | NVIDIA                                                                            | A X Server Settings |                | _ = ×                        |
|----------------------------------------------------------------------------------------------------|-----------------------------------------------------------------------------------|---------------------|----------------|------------------------------|
| X Server Information<br>X Server Display Configuration<br>X Server XVideo Settings<br>OpenGL Settings<br>OpenGL/GLX Information<br>Antialiasing Settings<br>VDPAU Information<br>GPU 0 - (Quadro P6000)<br>Thermal Settings<br>PowerMizer<br>ECC Settings<br>DED 0 - (Eige L68E) | Quadro Sync Devices                                                               |                     |                | NVIDIA.                      |
| Frame Lock                                                                                                    |                                                                                   |                     |                |                              |
| Application Profiles<br>nvidia-settings Configuration                                                                                                    | House Sync<br>House Sync Mode: Disable<br>Sync Interval: 0<br>Sync Edge: Rising V | Add Devices         | Remove Devices | Show Extra Info Collapse All |
| Removed 'linux 2:0 (Quadro Sync II 0)'                                                                                                    | from the frame lock group.                                                        |                     | Test Lin       | k Enable Frame Lock          |

4. Enter the name of the hostname/ip address and XServer ID of the XServer you want to add. For example: localhost:0.0 or in this case our machine named viz0:0.0.

|            | Add X Screen                |                 |               |
|------------|-----------------------------|-----------------|---------------|
| Please spe | cify the X server to be add | led to the fram | e lock group. |
| X Server:  | linux 2:0.0                 |                 |               |
|            |                             | Cancel          | ОК            |

5. Select the display that is the Server and those that are clients. There can only be one server per Framelock group.

|                                                                                                    | NVIDIA X Server Settings                                                                                                    | - = ×         |
|----------------------------------------------------------------------------------------------------|----------------------------------------------------------------------------------------------------|---------------|
| X Server Information<br>X Server Display Configuration<br>* X Screen 0<br>X Server XVideo Settings<br>OpenGL Settings<br>OpenGL/GLX Information<br>Antialiasing Settings<br>VDPAU Information | Quadro Sync Devices         Inux:0 (Quadro Sync II 0)         Quadro P6000 (GPU 0)         Eizo L685 (DVI-D-0)             Stereo Refresh: 60.020 Hz Server | Port 1        |
| <ul> <li>✓ GPU 0 - (Quadro P6000)</li> <li>Thermal Settings</li> <li>PowerMizer</li> <li>ECC Settings</li> <li>DFP-0 - (Eizo L685)</li> <li>Frame Lock</li> </ul>                             | Ininux 2:0 (Quadro Sync II 0)     Quadro P6000 (GPU 0)     Eizo L685 (DVI-D-0)     Stereo Refresh: 60.020 Hz Server Client                                  |               |
| Application Profiles                                                                                                    | Add Devices Remove Devices Show Extra Info                                                                                                    | Collapse All  |
| nvidia-sectings Conliguration                                                                                                    | House Sync-                                                                                                    |               |
|                                                                                                    | House Sync Mode: Disabled  Sync Interval: Sync Edge: Rising  Video Mode: None Detect Test Link                                                              | Le Frame Lock |
| Added X server 'linux 2:0.0'.                                                                                                    | Help                                                                                                    | Quit          |

6. Add the other nodes in the same way as Step 2 and set the Client displays as desired. Click 'Enable Framelock.'

|                                                                                                    | NVIDIA X Ser                                                                                                    | rver Settings                                                                                                    | _ = ×             |
|----------------------------------------------------------------------------------------------------|----------------------------------------------------------------------------------------------------|----------------------------------------------------------------------------------------------------|-------------------|
| X Server Information<br>X Server Display Configuration<br>X Screen 0                                                                    | Quadro Sync Devices                                                                                                    |                                                                                                    | NVIDIA.           |
| OpenGL Settings<br>OpenGL/GLX Information<br>Antialiasing Settings<br>VDPAU Information<br>▼ GPU 0 - (Quadro P6000)<br>Thermal Settings | <ul> <li>Linux:0 (Quadro Sync II 0)</li> <li>Quadro P6000 (GPU 0)</li> <li>Eizo L685 (DVI-D-0)</li> <li>Linux 2:0 (Quadro Sync II 0)</li> <li>Quadro P6000 (GPU 0)</li> </ul> | Receiving Rate: 60.0180 Hz      House Port 0     Timing     Stereo Refresh: 60.020 Hz      Server Client     Receiving Rate: 60.0180 Hz      House Port 0     Timing | Port 1            |
| PowerMizer<br>ECC Settings<br>DFP-0 - (Eizo L685)<br>Frame Lock                                                                         | Eizo L685 (DVI-D-0)                                                                                                    | Stereo Refresh: 60.020 Hz Server Client                                                                                                    |                   |
| Application Frontes                                                                                                    | House Sync<br>House Sync Mode: Disabled V<br>Sync Interval:<br>Sync Edge: Rising V<br>Video Mode: None Detect                                                                 |                                                                                                    |                   |
| Frame Lock enabled.                                                                                                    |                                                                                                    | Test Link Disable F                                                                                                    | rame Lock<br>Quit |

# Configuring Quadro Sync II from the command line

## Windows ConfigureQsync command line tool

On Windows, the configuration may be done with the configureQsync command line tool to ease configuration automation. The tool is downloaded from: <u>https://www.nvidia.com/en-us/drivers/qsync-utility/</u>

The output from 'configureQsync2.exe help' provides the full help output, but an example command line for a simple configuration would be:

```
configureQsync2.exe enable server source=VSYNC display=0,0 display=1,0
```

This would enable a system to act as a timing server synchronized to the vertical sync pulse of GPU0, with the display on GPU1 acting as the timing client.

# Linux nvidia-settings command line tool

On Linux, the configuration can be done at the command line using the nvidiasettings application that is installed with the driver. This tool can be used to query the current state, change the settings, and enable and disable framelock.

To query the current state: nvidia-settings –V all –q gpus

From the output of the above command, you can query the framelock configuration for a particular display, e.g.: nvidia-settings –q [dpy:6]/FramelockDisplayConfig

The FramelockDisplayConfig variable can then be set to 1 for a timing client or 2 for a timing server, e.g.:

```
nvidia-settings -a [dpy:6]/FramelockDisplayConfig=2
```

Then framelock is enabled with this command: nvidia-settings –a [gpu:0]/FramelockEnable=1

# Syncing Timing Server to an External Timing Source

Only the Timing Server should be connected to the external sync source. If other nodes are part of the cluster, they should be connected to the Timing Server using the RJ45 cable connectors. The Swap Barrier signal is sent over the RJ45 connector, so applications using this capability require this connection.

# **External Timing Sources**

The Quadro Sync II card supports three types of external timing sources through the BNC connector on the bracket.

- > TTL: 3.3 V, 50% duty cycle, high impedance
- > Bi-Level Composite (NTSC/PAL): 75 Ω impedance
- > Tri-Level Composite (HDTV): 75 Ω impedance
  - SMPTE Standard 240 compliant

**Caution:** Using timing signal Voltages above specification, +3.3 V for TTL,  $\pm 300$  mV for Composite will damage the Quadro Sync II card.

**Note:** When using TTL Sync, it is important to use a high-quality signal generator. Variances in the external sync frequency will cause the displays to blink as they adjust their timings to follow the wandering input signal.

 Caution: If the BNC port is configured as a Sync output, DO NOT connect to an External Timing Source. This may cause damage to the Quadro Sync II card and the External Timing Source.

Quadro Sync II

(!)

囯

When a valid signal is connected to the BNC connector, the LED below it lights solid green. Once the Quadro Sync II card is using the external signal the same LED flashes green at the rate of the incoming sync signal.

When using an external sync signal, both Windows and Linux identify the incoming sync type. There are extra settings available to adjust how the card converts the external sync to the internal sync:

- For TTL signals, select which edge of the external sync pulse triggers the internal pulse: leading edge, falling edge, or both edges.
- > Identify that the incoming signal is interlaced.
- > Set a **Sync Interval** defining how many incoming external sync pulses need to be received before the Quadro Sync II card sends an internal pulse.
  - The default value is 0, meaning every external packet is sent internally.
  - Setting 1 will cause the Quadro Sync II card to send every other received pulse causing the internal sync pulses to run at half the speed of the external
- Define a start Sync Delay in µSeconds between the external signal and internal sync pulses.

| the properties of the fra<br>g server.          | me synchronization pulses generated by the                                                                                                    |
|-------------------------------------------------|----------------------------------------------------------------------------------------------------|
| Server refresh rate:                            | 60.00 Hz                                                                                                    |
| he synchronization puls                         | es are based on:                                                                                                    |
| ) The server refresh ra                         | te (Internal timing)                                                                                                    |
| The server refresh ra                           | te with BNC output enabled                                                                                                    |
| An external house sy                            | nc signal                                                                                                    |
| Sync frequency:                                 | 60.00 Hz                                                                                                    |
| Sync signal detection:                          | TTL V                                                                                                    |
| The signal is in                                | nterlaced                                                                                                    |
| Trigger sync pulses from                        | n the frame start signal using:                                                                                                    |
| O Leading edges                                 |                                                                                                    |
| Falling edges                                   |                                                                                                    |
| O Both edges (applies                           | to TTL signals only)                                                                                                    |
| Outgoing sync interval:                         | Sync delay:                                                                                                    |
| 0                                               | 0.00 µs                                                                                                    |
| Some settings have be<br>incoming house sync si | en automatically updated to match the gnal.                                                                                                    |
|                                                 | OK Cancel Apply                                                                                                    |
|                                                 | Server refresh rate:<br>he synchronization pulse<br>) The server refresh ra<br>) The server refresh ra<br>) An external house sy<br>Sync frequency:<br>Sync signal detection:<br>The signal is in<br>Trigger sync pulses from<br>Leading edges<br>() Both edges (applies<br>Outgoing sync interval:<br>)<br>Some settings have be<br>incoming house sync si |

## Synchronize to an External Sync Source for Windows

- 1. Open the NVIDIA Control Panel.
- 2. Select Synchronize Displays.
- 3. Click the Server Settings button.
- 4. Click An external house sync signal.
- 5. Adjust the other options as needed.
- 6. Press OK.

## Synchronize to an External Sync Source for Linux

- 1. Open the NVIDIA X Server Settings.
- 2. Select Framelock from the left menu.
- 3. Select Add Device if needed and configure a display to be the timing server.
- 4. Select **Input** within **House Sync Mode** drop-down box and define any other options needed.

|                                                                                                    | NVIDIA X Server Settings                                                                                                    |          |
|----------------------------------------------------------------------------------------------------|----------------------------------------------------------------------------------------------------|----------|
| X Server Information<br>X Server Display Configuration                                                                                                    | 000                                                                                                    |          |
| <ul> <li>X Screen 0</li> <li>X Server XVideo Settings</li> <li>OpenGL/GLX Information</li> <li>Antialiasing Settings</li> <li>VDPAU Information</li> <li>GPU 0 - (Quadro P6000)</li> <li>Thermal Settings</li> <li>PowerMizer</li> <li>ECC Settings</li> <li>DEP-0 - (Fizo L685)</li> </ul> | Quadro Sync Devices         Inux:0 (Quadro Sync II 0)         Quadro P6000 (GPU 0)         Timing         Eizo L685 (DVI-D-0)             Stereo    Refresh: 60.020 Hz Server Client | Port 1   |
| Frame Lock                                                                                                    | Add Devices Remove Devices Show Extra Info Coll                                                                                                    | apse All |
| Application Profiles<br>nvidia-settings Configuration                                                                                                    | House Sync<br>House Sync Mode: Input<br>Sync Interval:<br>Sync Edge: Falling<br>Video Mode: Composite, Auto Detect                                                                   | (A)      |
|                                                                                                    | Test Link                                                                                                    | ne Lock  |
| Enabled use of house sync input signa                                                                                                    | l. Help                                                                                                    | Quit     |

#### 5. Select Enable Framelock.

Once enabled, the UI reflects the status in the Device list, and the House Sync options are grayed out until Framelock is disabled.

|                                                                                                    | NVIDIA X Server Settings                                                                            |
|----------------------------------------------------------------------------------------------------|----------------------------------------------------------------------------------------------------|
| X Server Information<br>X Server Display Configuration<br>X Screen 0                                                | Quadro Sync Devices                                                                                 |
| X Server XVideo Settings<br>OpenGL Settings<br>OpenGL/GLX Information<br>Antialiasing Settings<br>VDPAU Information | Iinux:0 (Quadro Sync II 0)     Quadro P6000 (GPU 0)     Eizo L685 (DVI-D-0)     Eizo L685 (DVI-D-0) |
| Thermal Settings<br>PowerMizer<br>ECC Settings<br>DFP-0 - (Eizo L685)<br>Frame Lock                                 | Add Devices Remove Devices Show Extra Info Collapse All                                             |
| Application Profiles<br>nvidia-settings Configuration                                                               | House Sync<br>House Sync Mode: Input  Sync Interval: Sync Edge: Falling  Wide Mode: Composite Auto  |
| Frame Lock enabled.                                                                                                 | Test Link Disable Frame Lock Help Quit                                                              |

# Synchronizing Different Resolutions

With the 2.18 firmware and above updates to the Quadro Sync II card, different resolutions can be synchronized if they are using the same refresh rates. The current limitations of this feature are:

- Each system will support up to two different resolutions if the refresh rates are the same (within 50 PPM).
- The displays of the same resolution must be connected to the same Quadro Sync card, and the Quadro Sync II cards must be connected on CONO as shown in Figure 2.
- > This is currently limited to two Quadro Sync II cards per system.
- > Configuration must be done with the configureQsync2 tool on Windows.

There are no special commands to synchronize different resolutions, but the driver will only allow it if the above restrictions are met.

# Sync Multiply and Divide

With the 2.18 firmware and above updates to the Quadro Sync II card, displays can be synchronized to an integer multiple or divisor of an external sync source. For example, with an external sync source of 60 Hz, displays with a refresh rate of 120Hz can be synchronized using a sync multiple of 2.

The possible values range from 1 to 8 for both multiplying and dividing the rate of the external sync source.

On Windows, this feature requires the use of the configureQsync2.exe tool, with example syntax of:

configureQsync2.exe enable server source=HOUSESYNC multiplier=2 display=0,0

On Linux, the nvidia-settings GUI can be used to control multiplier and divider:

|                                                                                                    | NVIDIA Settings                                                                                                    |               |
|----------------------------------------------------------------------------------------------------|----------------------------------------------------------------------------------------------------|---------------|
| System Information<br>X Server Display Configuration<br>X Screen 0<br>X Server XVideo Settings<br>OpenCL Settings<br>Graphics Information<br>Antialising Settings<br>VDPAU Information<br>C GPU 0- (NVIDIA RTX A4000)<br>Thermal Settings<br>Power Mizer<br>ECC Settings<br>DP-6- (Asustek Computer Inc ROG PG | Quadro Sync Devices<br>• t 7610-2:0 (Quadro Sync II 0)<br>• NVIDIA RTX A4000 (GPU 0)<br>Asustek Computer Inc ROG PG259QN (DP-6)<br>• Stereo Refresh: 119.982 Hz Server Client | Port 1        |
| Frame Lock                                                                                                    | Add Davices Damova Davices Show Extra Info                                                                                                    | Collapse All  |
| Application Profiles<br>nvidia-settings Configuration                                                                                                    |                                                                                                    | Compse An     |
| intele sectings contigeration                                                                                                    | House Sync                                                                                                    |               |
|                                                                                                    | House Sync Mode: Input 🗸                                                                                                    |               |
|                                                                                                    | Sync Multiply/Divide Mode: Multiply ~                                                                                                    |               |
|                                                                                                    | Sync Multiply/Divide Value:                                                                                                    | - 🔊           |
|                                                                                                    | Sync Edge: Falling ~                                                                                                    | , s           |
|                                                                                                    | Video Mode: Composite, Auto Detect                                                                                                    |               |
|                                                                                                    | Test Link Enab                                                                                                    | le Frame Lock |
| Frame Lock disabled.                                                                                                    | Help                                                                                                    | Quit          |

# Monitoring Display Synchronization

# **Board-Level Status Indicator**

When working with synchronized displays it can often be difficult to verify that all the displays are correctly synchronized. The Quadro Sync II card provides both card and driver-level indicators for the synchronization status information.

The bracket of the Quadro Sync II card has multiple LEDs to provide configuration and status information.

At system start-up, all LEDs turn on and stay on until the graphics driver loads. Once the driver loads, the LEDs start to show the status of the card and GPUs.

If the LEDs do not turn on at startup, verify that external power is correctly connected and providing power.

See Figure 6 for the location of the LEDs.

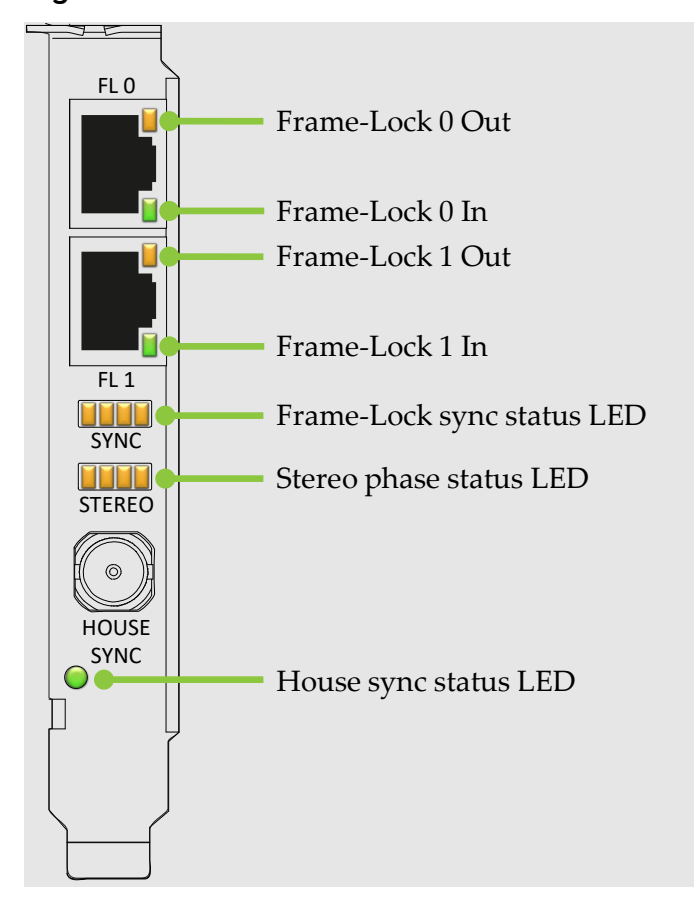

Figure 6. Board Level Status Indicators

₽

**Note:** If the bracket's LEDs do not turn on at system start-up, shut down the system and verify that the external power to the Quadro Sync II card is connected and operating correctly.

## Framelock and Stereo Sync Status LEDs

The two rows of status LEDs provide information on the current state of synchronization of the card. There is one LED for each of the GPUs that can be connected.

The top row of LEDs, "Frame-Lock Sync status" shows the synchronization status of the connected GPU (see Figure 7 and Table 1 for Sync and Stereo LEDs).

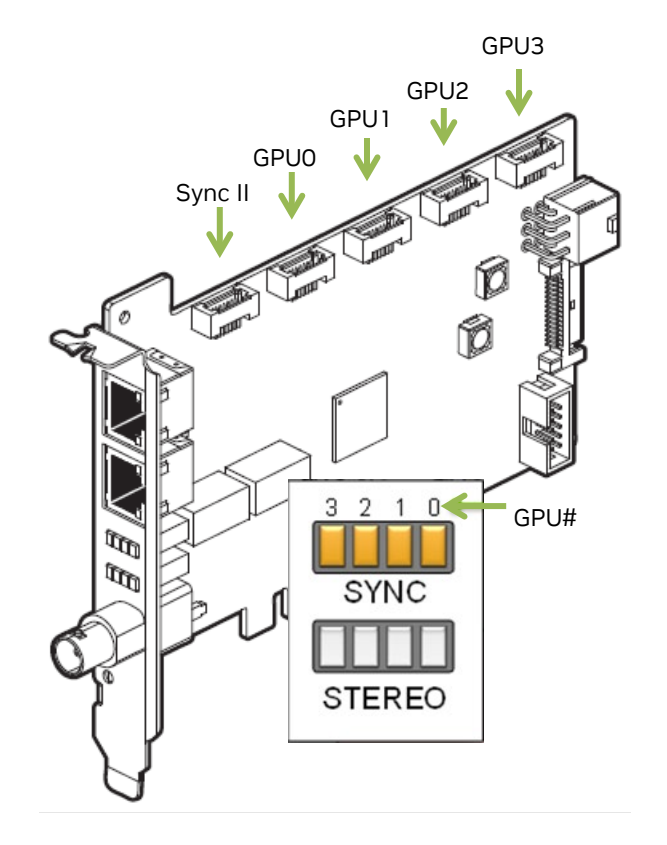

## Figure 7. Framelock and Stereo Sync Status LEDs

## Table 1.Framelock and Stereo Sync Status LEDs

| SYNC     | LED Status                                                        | STEREO LED Status |                              |  |
|----------|-------------------------------------------------------------------|-------------------|------------------------------|--|
|          | GPU Not connected                                                 |                   | Stereo not active/no GPU     |  |
|          | GPU present but not synchronized                                  |                   | Stereo locked                |  |
|          | GPU synchronized                                                  | <b>;</b>          | Stereo in process of locking |  |
|          | GPU is synchronized but within 5% of the threshold of losing sync |                   |                              |  |
| <u>;</u> | GPU is synchronizing                                              |                   |                              |  |

## Framelock Connector LEDs

The Framelock connector LEDs on the RJ45 ports indicate the state of the Quadro Sync II card. The LEDs indicate if the port is receiving a Framelock signal or sending a Framelock signal. The ports auto-configure so different nodes in the cluster may have different LED configurations. See Table 2 for the meaning of the LEDs.

| Table 2. | Framelock | LED Status |
|----------|-----------|------------|
|----------|-----------|------------|

| Framelock LEDs                    | Status | Meaning                                                                                                   |
|-----------------------------------|--------|----------------------------------------------------------------------------------------------------|
| Framelock 0 Out                   |        | Port is an output, but no signal is present.                                                              |
| Framelock 0 In                    |        | Port is an input, but no signal is detected.                                                              |
| Framelock 1 Out<br>Framelock 1 In |        | Port is an output sending a signal; the frequency of the blinking is the refresh rate of the signal.      |
| FL 0                              | 丰      | Port is an input and receiving a signal, the frequency of the blinking is the refresh rate of the signal. |

When connecting the Framelock ports, the timing server sends outputs on both ports and all the other nodes configure themselves to one output and one input when they connect to the timing server.

# System Topology Viewer for Windows

The System Topology Viewer provides a single screen overview of the GPU displays and synchronization status (Figure 8).

Figure 8. System Topology Viewer for Windows

| NVIDIA Control Panel                                                                                    |                                                 |                  |                                    |                   | - o ×     |
|----------------------------------------------------------------------------------------------------|-------------------------------------------------|------------------|------------------------------------|-------------------|-----------|
| File Edit Desktop Workstation Help                                                                      |                                                 |                  |                                    |                   |           |
| 🕞 Back 👻 🛞                                                                                              |                                                 |                  |                                    |                   |           |
| Select a Task                                                                                           |                                                 |                  |                                    |                   |           |
| 3D Settings    Adjust image settings with preview    Manage 3D settings     Set Physics     Set Physics | This page shows the displays and graphics cards | connected within | this system.                       |                   |           |
| Change resolution                                                                                       | 🔶 Expand all 💍 Refresh                          |                  |                                    |                   |           |
| -Rotate display                                                                                         | System topology                                 | Status           | Settings                           |                   |           |
| View HDCP status                                                                                        | System                                          |                  |                                    |                   |           |
| -Set up digital audio                                                                                   | Driver version                                  |                  | 378.24                             |                   |           |
| -Set up multiple displays                                                                               | Vertical cure                                   |                  | 2D Application con                 | atrolled          |           |
| E Stereoscopic 3D                                                                                       | vertical sync                                   | <b>v</b>         | SD Application col                 | ntrolled          |           |
| Set up stereoscopic 3D                                                                                  | 3D Stereo                                       |                  | Disabled                           |                   |           |
| -View rating for games                                                                                  | Quadro Sync II                                  |                  |                                    |                   |           |
| -Adjust video color settings                                                                            | Framelock 0                                     | 29               | Not used                           |                   |           |
| Adjust video image settings                                                                             | Framelock 1                                     | 2-9              | Not used                           |                   |           |
| Workstation                                                                                             | External sync signal                            |                  | Not present                        |                   |           |
| - View system topology<br>Set up Mospic                                                                 | Framelock sync pulse                            |                  | A Not present                      |                   |           |
| Change ECC state                                                                                        | Sync settings                                   |                  | Synchronize Displays               |                   | More More |
| Manage GPU Utilization                                                                                  | Quadro P5000                                    |                  |                                    |                   | 0         |
| Synchronize displays                                                                                    | DisplayPort (4)                                 |                  | Connected: HP Z2<br>EDID (Monitor) | 7q (1 of 4)       |           |
|                                                                                                    | DisplayPort (3)                                 |                  | Connected: HP Z2<br>EDID (Monitor) | 7q (4 of 4)       |           |
|                                                                                                    | DisplayPort (2)                                 |                  | Connected: HP Z2<br>EDID (Monitor) | 7q (3 of 4)       |           |
|                                                                                                    | DisplayPort (1)                                 |                  | Connected: HP Z2<br>EDID (Monitor) | 7q (2 of 4)       |           |
|                                                                                                    | DVI                                             |                  | Not connected<br>EDID (Monitor)    |                   |           |
|                                                                                                    | Usage Mode                                      |                  | WDDM                               |                   |           |
|                                                                                                    | Total memory                                    |                  | 32721 MB                           |                   |           |
|                                                                                                    | Memory free                                     |                  | 15484 MB                           |                   | More      |
|                                                                                                    |                                                 |                  | 13-10-1110                         |                   | More      |
|                                                                                                    |                                                 |                  |                                    |                   |           |
|                                                                                                    | Display state                                   |                  | Not synced                         |                   |           |
|                                                                                                    | Resolution, refresh rate , colo                 | r de             | 4096 × 2160 pixels,                | 59.983 Hz, 32 bpp |           |
|                                                                                                    |                                                 |                  | Horizontal (4256)                  | Vertical (2222)   |           |
|                                                                                                    | Active                                          |                  | 4096                               | 2160              |           |
|                                                                                                    | Border                                          |                  | 0                                  | 0                 |           |
|                                                                                                    | Front porch                                     |                  | 48                                 | 3                 |           |
| O System Information                                                                                    | Sync width                                      |                  | 32                                 | 10                |           |
|                                                                                                    | Desk-seek                                       |                  | 00                                 | 40                |           |

Use the following procedure to use the topology viewer:

- 1. Open the NVIDIA Control Panel
- 2. Select **View System Topology** from the left menu to display the Viewer. With multiple GPUs and displays, maximize the control panel.
- 3. Verify that the Framelock sync pulse and External sync signal settings are as expected.

| System | topology             | Status             | Settings                  |          |
|--------|----------------------|--------------------|---------------------------|----------|
| 🗆 Syst | em                   |                    |                           |          |
|        | Driver version       |                    | 378.24                    |          |
|        | Vertical sync        | <b>e</b>           | 3D Application controlled |          |
|        | 3D Stereo            |                    | Disabled                  |          |
| Ξ      | Quadro Sync II       |                    |                           |          |
|        | Framelock 0          |                    | Not used                  |          |
|        | Framelock 1          | 27                 | Not used                  |          |
|        | External sync signal |                    | Not present               |          |
|        | Framelock sync pulse | $\mathbf{\Lambda}$ | Not present               |          |
|        | Sync settings        |                    | Synchronize Displays      | (v) More |

- 4. Scroll down to the individual displays within the GPUs.
- 5. Verify the **Timing** entry for the Server is locked to the internal or external timing.

|   | HP 22/q (1 of 4)                    |                     |                      |
|---|-------------------------------------|---------------------|----------------------|
| 1 | Display state                       | Not synced          |                      |
| 8 | Resolution, refresh rate , color de | 4096 × 2160 pixels  | i, 59.983 Hz, 32 bpp |
|   |                                     | Horizontal (4256)   | Vertical (2222)      |
|   | Active                              | 4096                | 2160                 |
|   | Border                              | 0                   | 0                    |
|   | Front porch                         | 48                  | 3                    |
|   | Sync width                          | 32                  | 10                   |
|   | Back porch                          | 80                  | 49                   |
|   | Polarity                            | Positive (+)        | Negative (-)         |
|   | Timing                              | The display is usin | ng internal timing   |
|   | EDID source                         | Monitor             |                      |
|   | OS Screen Identifier                | 2                   |                      |
| 1 | HDCP                                | A Not supported     |                      |

6. Verify the other displays are **locked** to the sync pulse and that **Client Stereo is in phase** if using stereo.

| 🗆 🌉 Н | P Z27q (1 of 4)                    |                    |                                    |  |  |
|-------|------------------------------------|--------------------|------------------------------------|--|--|
| D     | isplay state                       | Client             |                                    |  |  |
| E R   | esolution, refresh rate , color de | 4096 × 2160 pixe   | els, 59.983 Hz, 32 bpp             |  |  |
|       |                                    | Horizontal (4256   | 5) Vertical (2222)                 |  |  |
|       | Active                             | 4096               | 2160                               |  |  |
|       | Border                             | 0                  | 0                                  |  |  |
|       | Front porch                        | 48                 | 3                                  |  |  |
|       | Sync width                         | 32                 | 10                                 |  |  |
|       | Back porch                         | 80                 | 49                                 |  |  |
|       | Polarity                           | Positive (+)       | Negative (-)                       |  |  |
| T     | iming                              | The display is lo  | ocked to the frame lock sync pulse |  |  |
| E     | DID source                         | Monitor            |                                    |  |  |
| 0     | S Screen Identifier                | 2                  |                                    |  |  |
| St    | tereo sync                         | Client Stereo is i | in phase with the server           |  |  |
| н     | DCP                                | A Not supported    | Not supported                      |  |  |

Note that the topology can be saved to a file in JSON format with the 'Save Logfile' button, which is useful for comparing states between systems.

# Sync Timing Tolerance

The Quadro Sync II card can align displays and sync sources up to  $\pm 50$  ppm difference in the display timings. If the timings are outside this range, the card cannot synchronize them. The Framelock status LEDs on the card indicate that the card is approaching these limits.

To calculate the PPM, use this formula:

PPM = abs( Display\_Timing - Reference\_Timing)/Reference\_Timing \* 1.0E+6

See Table 3 for sync timing tolerance limits.

| Display Refresh Rate (Hz) | Low (Hz) | High (Hz) |
|---------------------------|----------|-----------|
| 200.000                   | 199.996  | 200.004   |
| 120.000                   | 119.9976 | 120.0024  |
| 100.000                   | 99.998   | 100.002   |
| 60.000                    | 59.9988  | 60.0012   |
| 50.000                    | 49.999   | 50.001    |

#### Table 3. Examples of Sync Timing Tolerance

# **Miscellaneous FAQ**

# **Frequently Asked Questions**

Can the Quadro Sync II card be used with a Quadro M "Maxwell" or K "Kepler" series GPUs.

No.

Can you use the fifth port on the Quadro Sync II card to synchronize a fifth GPU?

No.

## Can two GPUs be synchronized with NVLINK bridge on supported GPUs?

Sort of. It is true that the NVLink bridge includes some of the same synchronization signals that Quadro Sync uses, however, these are only active when the NVLink'd GPUs are configured in Mosaic mode, and only the GPUs in the NVlink pair are synchronized. It is also not possible to synchronize these GPUs to an external sync.

# Mosaic works without NVLink, can multi-GPUs be synchronized using the PCIe bus rather than using a ribbon cable?

No, for Sync functions to work, the Quadro Sync II card needs to be physically connected to the GPU. Even though Mosaic mode can be enabled when GPUs are connected through the PCIe bus, it is not synchronized. If the GPUs are connected to a Quadro Sync II card Mosaic will be synchronized.

# Can you configure and monitor a Quadro Sync II card remotely on a Windows System?

Yes, you can use NVWMI to configure the Quadro Sync II card remotely. NVWMI also supports Sync Event monitoring.

# Do you support different lengths of internal cables with the Quadro Sync II card?

Yes, the Quadro Sync II card ships with four 12" and two 24" sync cables.

## What is the difference between Quadro Sync and Quadro Sync II cards?

The Quadro Sync II card provides the following new functionality over the Quadro Sync card:

- Compatibility with Quadro P-series graphics boards and later (The board is not compatible with older GPU generation series graphics boards).
- Five on-board connections. The fifth connection is to be used as the connector to a second Quadro Sync II card in a common chassis.
- Synchronization of up to eight GPUs in a common chassis when used with a second Quadro Sync II card.
- > TTL Sync Generation output through the BNC connector.
- Support for up to four sync "chains" in a single system when two Quadro Sync II cards are used in a single system.

## What order do I need to connect the GPUs to the Quadro Sync II card?

Connect the Quadro Sync II card and up to four NVIDIA RTX/Quadro cards with included cables. On the GPU make sure to connect to the connector labeled "SYNC." There is no need to connect the GPU to the connectors on the Quadro Sync II card in any order.

# Does it matter which connector I use when connecting two Quadro Sync II cards together?

Only when using two Quadro Sync II cards in a system. In that case, each Quadro Sync II card must be connected to the other Quadro Sync II card using the CONO connector as shown in Figure 2. When a system uses only one Quadro Sync II card, any connector can be used to connect to the GPU.

# **Compliance and Certifications**

The Quadro Sync II card is compliant with the following regulations:

- Australian Communications Authority and Radio Spectrum Management Group of New Zealand (C-Tick)
- > Bureau of Standards, Metrology and Inspection (BSMI)
- > China Compulsory Certification (CCC)
- > Conformité Européenne (CE)
- > Federal Communications Commission (FCC) Class B
- > Interference-Causing Equipment Standard (ICES)
- > Imaging Science Foundation (ISF)
- > Korean Communication Commissions (KCC)
- > Underwriters Laboratories (UL, CUL)
- > Voluntary Control Council for Interference (VCCI)

# **Important Safety Information**

NVIDIA products are designed to operate safely when installed and used according to the product instructions and general safety practices. The guidelines included in this document explain the potential risks associated with equipment operation and provide important safety practices designed to minimize these risks. By carefully following the information contained in this document, and the specific instructions provided with your product, you can protect yourself from hazards and create a safer environment.

The product is designed and tested to meet IEC-60950-1, the Standard for the Safety of Information Technology Equipment. This also covers the national implementation of IEC-60950-1-based safety standards worldwide, e.g., UL-60950-1. These standards reduce the risk of injury from the following hazards:

- > Electric shock: Hazardous voltage levels contained in parts of the product
- > Fire: Overload, temperature, material flammability
- > Mechanical: Sharp edges, moving parts, instability
- Energy: Circuits with high energy levels (240-volt amperes) or potential as burn hazards
- > Heat: Accessible parts of the product at hot temperatures
- > Chemical: Chemical fumes and vapors
- > Radiation: Noise, ionizing, laser, ultrasonic waves

Retain and follow all product safety and operating instructions. Always refer to the documentation supplied with your equipment. Observe all warnings on the product and in the operating instructions.

**Caution:** Failure to follow these safety instructions could result in fire, electric shock, or other injury or damage.

(

To reduce the risk of bodily injury, electric shock, fire, and damage to the equipment observe the safety labels included on the equipment.

Table 4.Symbols on Equipment

| Sign       | Meaning                                                                                                    |
|------------|----------------------------------------------------------------------------------------------------|
| $\land$    | This symbol in conjunction with any of the following symbols indicates the presence of a potential hazard. The potential for injury exists if warnings are not observed. Consult your documentation for specific details |
|            | This symbol indicates the presence of hazardous energy circuits or electric shock hazards. Refer all servicing to qualified personnel.                                                                                   |
| 17         | <b>WARNING:</b> To reduce the risk of injury from electric shock hazards, do not open this enclosure. Refer all maintenance, upgrades, and servicing to qualified personnel.                                             |
|            | This symbol indicates the presence of electric shock hazards. The area contains no user or field serviceable parts. Do not open for any reason.                                                                          |
| $\bigcirc$ | <b>WARNING:</b> To reduce the risk of injury from electric shock hazards, do not open this enclosure.                                                                                                    |

#### Notice

This document is provided for information purposes only and shall not be regarded as a warranty of a certain functionality, condition, or quality of a product. NVIDIA Corporation ("NVIDIA") makes no representations or warranties, expressed or implied, as to the accuracy or completeness of the information contained in this document and assumes no responsibility for any errors contained herein. NVIDIA shall have no liability for the consequences or use of such information or for any infringement of patents or other rights of third parties that may result from its use. This document is not a commitment to develop, release, or deliver any Material (defined below), code, or functionality.

NVIDIA reserves the right to make corrections, modifications, enhancements, improvements, and any other changes to this document, at any time without notice.

Customer should obtain the latest relevant information before placing orders and should verify that such information is current and complete. NVIDIA products are sold subject to the NVIDIA standard terms and conditions of sale supplied at the time of order acknowledgement, unless otherwise agreed in an individual sales agreement signed by authorized representatives of NVIDIA and customer ("Terms of Sale"). NVIDIA hereby expressly objects to applying any customer general terms and conditions with regards to the purchase of the NVIDIA product referenced in this document. No contractual obligations are formed either directly or indirectly by this document.

NVIDIA products are not designed, authorized, or warranted to be suitable for use in medical, military, aircraft, space, or life support equipment, nor in applications where failure or malfunction of the NVIDIA product can reasonably be expected to result in personal injury, death, or property or environmental damage. NVIDIA accepts no liability for inclusion and/or use of NVIDIA products in such equipment or applications and therefore such inclusion and/or use is at the customer's own risk.

NVIDIA makes no representation or warranty that products based on this document will be suitable for any specified use. Testing of all parameters of each product is not necessarily performed by NVIDIA. It is customer's sole responsibility to evaluate and determine the applicability of any information contained in this document, ensure the product is suitable and fit for the application planned by customer, and perform the necessary testing for the application to avoid a default of the application or the product. Weaknesses in the customer's product designs may affect the quality and reliability of the NVIDIA product and may result in additional or different conditions and/or requirements beyond those contained in this document. NVIDIA accepts no liability related to any default, damage, costs, or problem which may be based on or attributable to: (i) the use of the NVIDIA product in any manner that is contrary to this document or (ii) customer product designs.

No license, whether expressed or implied, is granted under any NVIDIA patent right, copyright, or other NVIDIA intellectual property right under this document. Information published by NVIDIA regarding third-party products or services does not constitute a license from NVIDIA to use such products or services or a warranty or endorsement thereof. Use of such information may require a license from a third party under the patents or other intellectual property rights of the third party, or a license from NVIDIA under the patents or other intellectual property rights of NVIDIA.

Reproduction of information in this document is permissible only if approved in advance by NVIDIA in writing, reproduced without alteration and in full compliance with all applicable export laws and regulations, and accompanied by all associated conditions, limitations, and notices.

THIS DOCUMENT AND ALL NVIDIA DESIGN SPECIFICATIONS, REFERENCE BOARDS, FILES, DRAWINGS, DIAGNOSTICS, LISTS, AND OTHER DOCUMENTS (TOGETHER AND SEPARATELY, "MATERIALS") ARE BEING PROVIDED "AS IS." NVIDIA MAKES NO WARRANTIES, EXPRESSED, IMPLIED, STATUTORY, OR OTHERWISE WITH RESPECT TO THE MATERIALS, AND EXPRESSLY DISCLAIMS ALL IMPLIED WARRANTIES OF NONINFRINGEMENT, MERCHANTABILITY, AND FITNESS FOR A PARTICULAR PURPOSE. TO THE EXTENT NOT PROHIBITED BY LAW, IN NO EVENT WILL NVIDIA BE LIABLE FOR ANY DAMAGES, INCLUDING WITHOUT LIMITATION ANY DIRECT, INDIRECT, SPECIAL, INCIDENTAL, PUNITIVE, OR CONSEQUENTIAL DAMAGES, HOWEVER CAUSED AND REGARDLESS OF THE THEORY OF LIABILITY, ARISING OUT OF ANY USE OF THIS DOCUMENT, EVEN IF NVIDIA HAS BEEN ADVISED OF THE POSSIBILITY OF SUCH DAMAGES. Notwithstanding any damages that a customer might incur for any reason whatsoever, NVIDIA's aggregate and cumulative liability towards the customer for the products described herein shall be limited in accordance with the Terms of Sale for the product.

#### **VESA DisplayPort**

DisplayPort and DisplayPort Compliance Logo, DisplayPort Compliance Logo for Dual-mode Sources, and DisplayPort Compliance Logo for Active Cables are trademarks owned by the Video Electronics Standards Association in the United States and other countries.

#### HDMI

HDMI, the HDMI logo, and High-Definition Multimedia Interface are trademarks or registered trademarks of HDMI Licensing LLC.

## OpenCL

OpenCL is a trademark of Apple Inc. used under license to the Khronos Group Inc.

#### Trademarks

NVIDIA, the NVIDIA logo, Quadro, and SLI are trademarks and/or registered trademarks of NVIDIA Corporation in the U.S. and other countries. Other company and product names may be trademarks of the respective companies with which they are associated.

#### Copyright

©2017 - 2024 NVIDIA Corporation. All rights reserved.

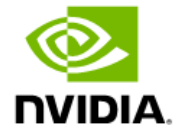